## How to Save the All-in-One Report

|                                                                                                    |                                |                      |                             |                                                                                                    |                                                                                                    | _                                                                                                |         |
|----------------------------------------------------------------------------------------------------|--------------------------------|----------------------|-----------------------------|----------------------------------------------------------------------------------------------------|----------------------------------------------------------------------------------------------------|--------------------------------------------------------------------------------------------------|---------|
| System Management                                                                                                    | Condect d Type d               | i noporci            |                             |                                                                                                    | Bank Deposits Report                                                                                                    |                                                                                                  |         |
| Inventory                                                                                                    | All in One - Cafe              | teria Sites          | <u>~</u>                    | Contr Arrent Ver<br>Data Suna Dependra Depen                                                                                                    | ere<br>189 - Adjusted Carris Carridadis Carridadis                                                                                                    | Goly Rest<br>Patiel Vallace Deposits Deposits                                                    |         |
| Procurement                                                                                                    | Edit Check Repo<br>Till Report | eport<br>ort         |                             | 1000 1000 1000 1000 1000 1000 1000 1000 1000 1000 1000 1000 1000 1000 1000 1000 1000 1000 1000 1000 1000 1000 10000 1000 1000 <t< th=""><th>7.00 fr.51 00.00 fr.50 fr.50 f</th><th>\$29.00 \$0.00 \$28.00 \$28.00   \$29.00 \$40.05 \$37.00 \$3.00   \$25.00 \$40.05 \$37.00 \$3.00</th><th></th></t<> | 7.00 fr.51 00.00 fr.50 fr.50 f | \$29.00 \$0.00 \$28.00 \$28.00   \$29.00 \$40.05 \$37.00 \$3.00   \$25.00 \$40.05 \$37.00 \$3.00 |         |
| Menu Planner                                                                                                    |                                |                      |                             | Horizon Site #2<br>                                                                                                    | an ha sen tha bea                                                                                                    | \$47.20 \$1.00 \$44.00 \$44.00<br>\$47.20 \$1.00 \$45.00 \$43.00                                 |         |
| Production                                                                                                    |                                | 🛾 All In One         |                             |                                                                                                    |                                                                                                    | \$71m: \$1.15 \$2400 \$2500                                                                      |         |
| Point of Service                                                                                                    |                                | All In One           | to Print: All in One - Cafe | teria Sites                                                                                                    |                                                                                                    |                                                                                                  |         |
| Accountability                                                                                                    |                                | Select               | Printer: Microsoft Office   | Document Image Write                                                                                                    | er 💌                                                                                                    |                                                                                                  |         |
| Letters                                                                                                    |                                |                      | Run report fo               | r selected date                                                                                                    | n                                                                                                    |                                                                                                  |         |
| All In One                                                                                                    |                                |                      |                             |                                                                                                    |                                                                                                    |                                                                                                  |         |
|                                                                                                    |                                |                      |                             |                                                                                                    |                                                                                                    |                                                                                                  |         |
|                                                                                                    |                                |                      |                             | Print                                                                                                    | <u>C</u> ancel                                                                                                    | velision Page Lef 1                                                                              |         |
|                                                                                                    |                                |                      |                             |                                                                                                    | Process ID: 900006                                                                                                    |                                                                                                  |         |
| Date Last Run: 1/1/1900 12:00:00 AM<br>What you will learn from this report<br>This report displays the daily deposit amounts for the selected sites in the selected date range. |                                |                      |                             |                                                                                                    |                                                                                                    |                                                                                                  |         |
|                                                                                                    |                                |                      |                             |                                                                                                    | Go!                                                                                                    |                                                                                                  |         |
|                                                                                                    | Location://                    | ReportCenter/        |                             |                                                                                                    |                                                                                                    |                                                                                                  |         |
| Home<br>My Home Page                                                                                                    | ront of<br>e House             | Back of<br>the House | System<br>Management        | Beports<br>Reporting                                                                                                    | Find Answers                                                                                                    |                                                                                                  |         |
|                                                                                                    |                                |                      |                             |                                                                                                    |                                                                                                    |                                                                                                  |         |
| / start 🔰 🗿 Los Ange                                                                                                    | eles Unified S                 | Microsoft Outlool    | : We 🏼 🗿 https://mail2      | .lausd.n 🔉 🔊 OneSo                                                                                                    | ource                                                                                                    | (                                                                                                | 9:59 АМ |

- 1. Navigate to the All-in-One Report (reports>All-in-One, click go)
- 2. When the All-in-One print screen comes up click on the drop down at Select Printer, choose the Microsoft Office Document Image Writer.
- 3. Make sure the date you need to print is in the serve date, click print

| 10 workstein Hanagement                                                                                                    |               |
|----------------------------------------------------------------------------------------------------|---------------|
| All in One - Cafeteria Sites V Construction of the second second  |               |
| Inventory Topole Department of the Department of the Department of |               |
| Procurement Edit (Depublic Report<br>Till Report<br>Till Report                                                                                                    |               |
| Menu Planner                                                                                                    |               |
| Production Save As                                                                                                    |               |
| All Burket Bark teposits report may 31, 2011 page 3                                                                                                    |               |
| Accountability                                                                                                    |               |
| Documents Bank deposit report may 27                                                                                                    |               |
| All In One                                                                                                    |               |
|                                                                                                    |               |
| My Documents                                                                                                    |               |
|                                                                                                    |               |
| My Computer                                                                                                    |               |
|                                                                                                    | e range.      |
| Save as type: Lagged Image Hie Format ("htt; "htt] Cancel                                                                                                    |               |
| My Network                                                                                                    |               |
| View Document Image <sup>1/2</sup>                                                                                                    |               |
|                                                                                                    |               |
| Location:// <u>ReportCenter/</u>                                                                                                    |               |
| My Home Page Life House And House Reports Contine Help System                                                                                                    |               |
|                                                                                                    |               |
| 🖅 Start 🔰 🙆 Los Angeles Unified S 🗿 Microsoft Outlook We 🙆 https://mail2.lausd.n 💽 OneSource 📀                                                                                                    | 🕕 🥔 式 🚺 10:26 |

4. The Save As screen will come up, choose Desktop, then double click on your "My Reports" folder. Change the file name to the report name and date (for example: till report June 1, 2011) click Save. You will have to do this 3 times, once for each report in the All in One group (till report, edit check report and bank deposit report).